# Adding an Existing CFO Account Holder as a Household Member

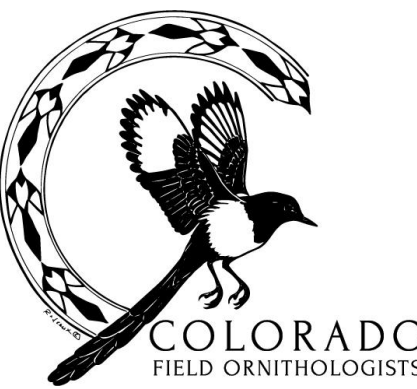

If you have additional questions, please contact CFO's Membership Chair at membership@cobirds.org

# 1. Go to your Member Portal

If not logged in, click on Member Login, enter username & password into form.

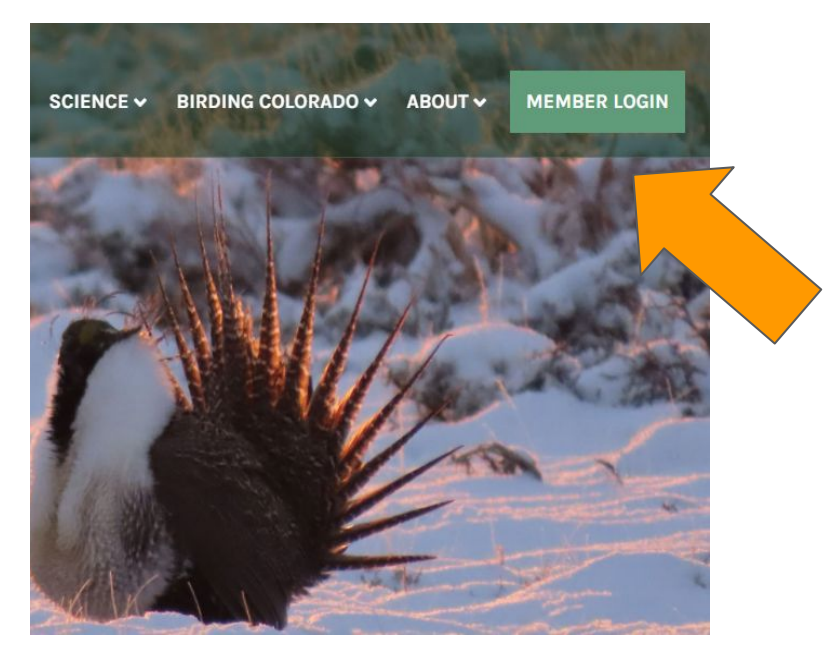

If logged in, click on My Account and select Member Portal from the drop down menu.

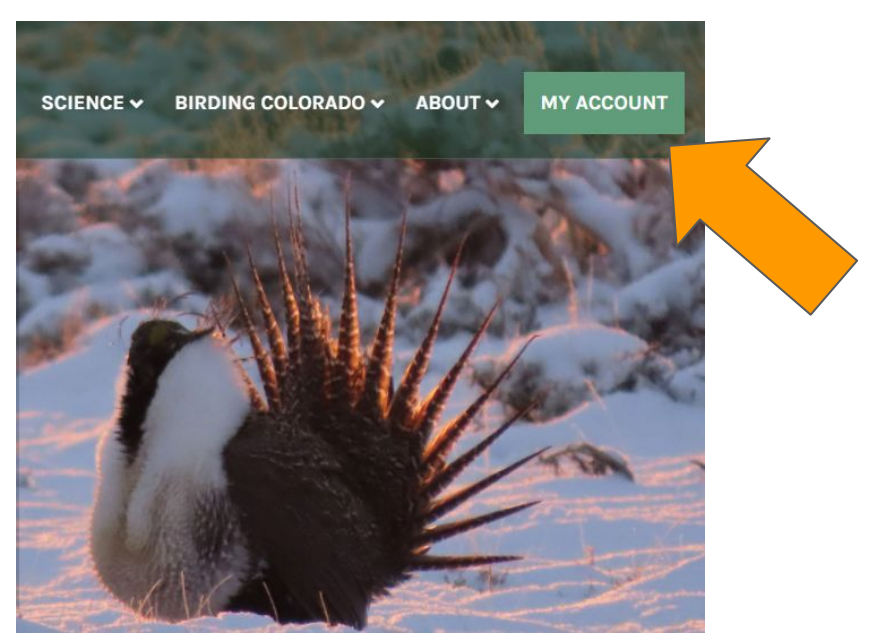

#### 2. Select Renew/Manage Membership

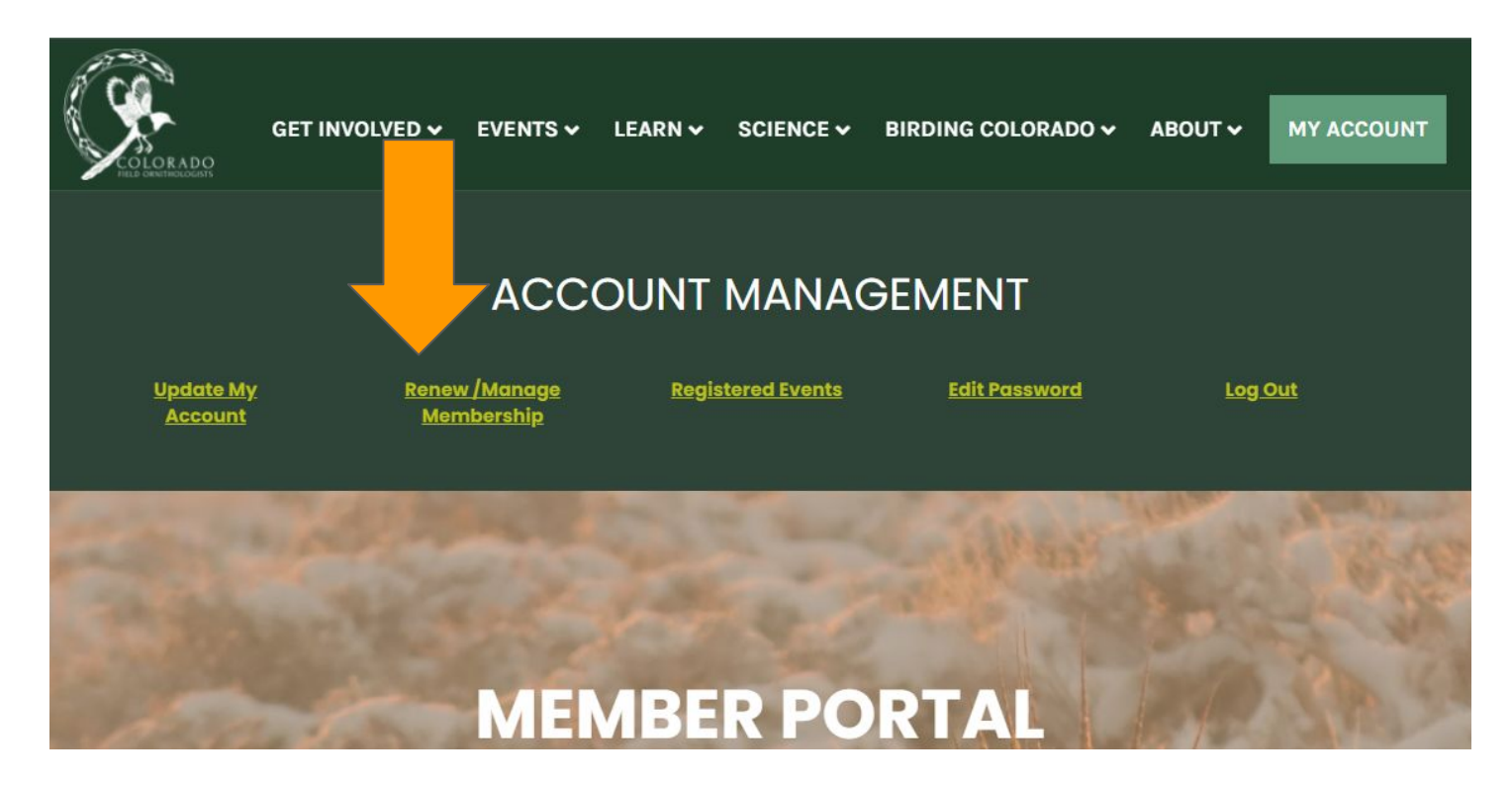

# 3. Select the household member(s). Click Join or Renew.

| WELCON                                                     | IE                                                                                                    |               |         |           |           |                   |     |                                                                                                    |                                  |                   |
|------------------------------------------------------------|----------------------------------------------------------------------------------------------------|---------------|---------|-----------|-----------|-------------------|-----|----------------------------------------------------------------------------------------------------|----------------------------------|-------------------|
| our membership                                             | is currently                                                                                                    | active. Detai | Is      |           |           |                   |     |                                                                                                    |                                  |                   |
| MEMBERSHIP HISTORY                                         |                                                                                                    |               |         |           |           |                   |     | WHAT WOULD                                                                                                    |                                  |                   |
|                                                            |                                                                                                    |               | LIVO    |           |           |                   |     | 10                                                                                                    | U LIKE I                         | 000               |
| CURRENT MEMBERSHIP<br>Your Membership is currently active. |                                                                                                    |               |         |           |           |                   |     | <ul> <li>Setup My Login</li> <li>Memberships</li> <li>Donations</li> <li>Give Gift Memberships</li> <li>Manage Email Subscription</li> </ul> |                                  |                   |
| Vembership Start Date End Date Amount Auto-RenewalActions  |                                                                                                    |               |         |           |           |                   |     |                                                                                                    |                                  |                   |
| MEMBER                                                     | SHIP I                                                                                                    | HISTO         | RY      |           | 2         |                   |     | :                                                                                                    | Peer-to-Peer Fi<br>Upcoming Ever | undraising<br>nts |
| Membership                                                 | Start Date                                                                                                    | End Date      | \$50.00 | SUCCEEDED | Details N | lonthly installme | ent | :                                                                                                    | Log out                          |                   |
| Individual (print)                                         | 01/01/2025                                                                                                    | 12/31/2025    | \$50.00 | SUCCEEDED | Details   |                   |     |                                                                                                    |                                  |                   |
| Individual (print)                                         | 12/31/2023                                                                                                    | 12/31/2024    | \$50.00 | SUCCEEDED | Details   |                   |     |                                                                                                    |                                  |                   |
| Individual (print)                                         | 12/31/2022                                                                                                    | 12/31/2023    | \$50.00 | SUCCEEDED | Details   |                   |     |                                                                                                    |                                  |                   |
| Individual (print)                                         | 12/31/2021                                                                                                    | 12/31/2022    | \$50.00 | SUCCEEDED | Details   |                   |     |                                                                                                    |                                  |                   |
| Individual (print)                                         | 12/31/2020                                                                                                    | 12/31/2021    | \$50.00 | SUCCEEDED | Details   |                   |     |                                                                                                    |                                  |                   |
|                                                            | 12/31/2019                                                                                                    | 12/31/2020    | \$50.00 | SUCCEEDED | Details   |                   |     |                                                                                                    |                                  |                   |
| Individual (print)                                         | and the second second se |               |         |           |           |                   |     |                                                                                                    |                                  |                   |

Fee ±

Click the checkbox

- If you don't see anyone listed under "Additional Sub Members & Memberships", that no one has been set up as a member of your household.
- If the person you want to add already has CFO account, please contact the CFO Membership Coordinator to get your household set up:

#### membership@cobirds.org.

• If the person is new to CFO, you can select Add to create an account for them.

## 4. Check for Correct Household Member Info

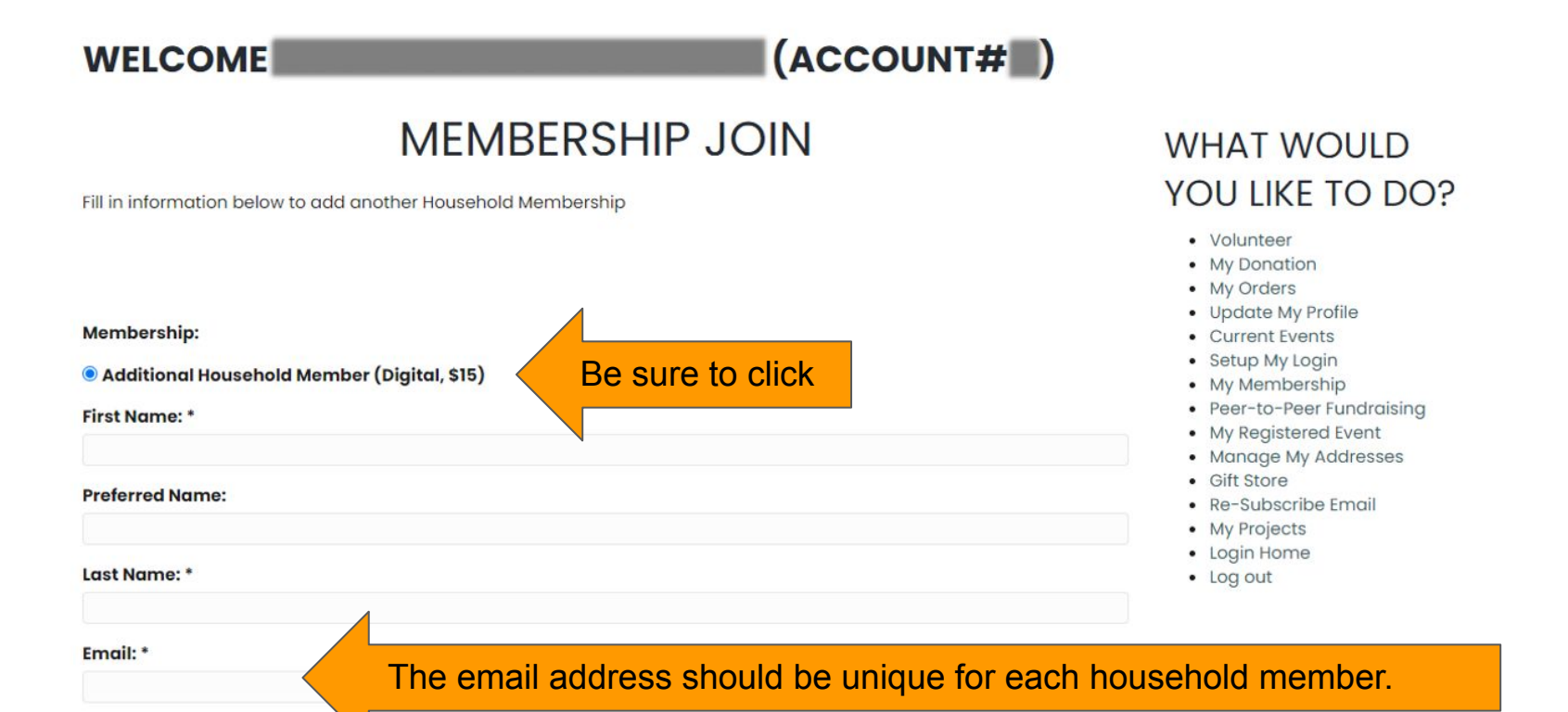

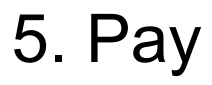

Choose between paying with a debit/credit card, with an e-Check, or by sending in a check (Pay Later).

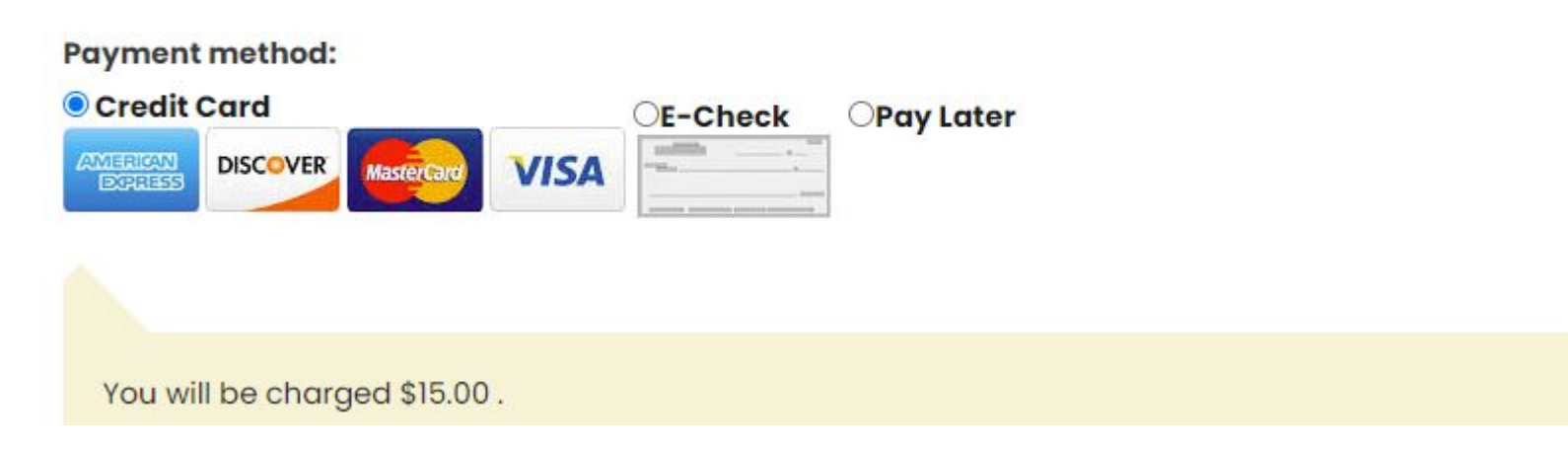

### Thank you for adding/renewing a household member.

If you have additional questions, please contact CFO's Membership Chair at membership@cobirds.org

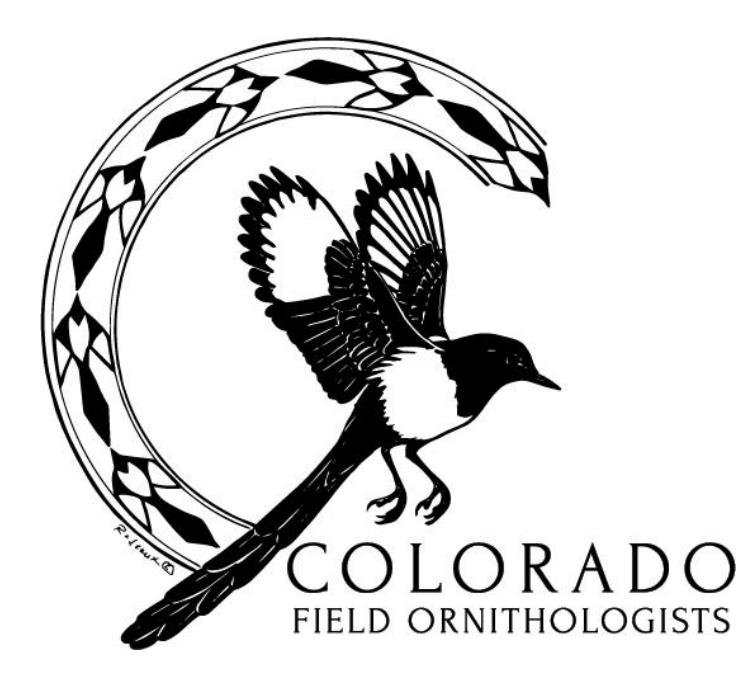